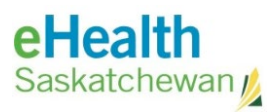

# HP E40040 Printer Setup Instructions

| Acronym List    | ii |
|-----------------|----|
| Review History  | ii |
| Version History | ii |

| Printe | er Setup                                   | 1 |
|--------|--------------------------------------------|---|
| 1.     | Setup Instruction Guide                    | 1 |
| 2.     | Enabling USB within Printer Console Screen | 2 |
| 3.     | Adding Printers and Scanners               | 5 |

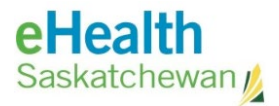

### Acronym List

| eHealth Saskatchewan          |
|-------------------------------|
| Hewlett-Packard               |
| Saskatchewan Health Authority |
| Universal Serial Bus          |
|                               |

## **Review History**

| Reviewed by      | Review Date    | Reason                 |
|------------------|----------------|------------------------|
| KM TL - Jewsbury | March 15, 2021 | Vaccine Clinic Support |
|                  |                |                        |

## Version History

| Version | Implemented by   | <b>Revision Date</b> | Approval | Reason                                  |
|---------|------------------|----------------------|----------|-----------------------------------------|
| 1.0     | Petersen         | March 12, 2021       | KM TL    | Created for<br>Vaccination Clinic Staff |
| 2.0     | KM TL - Jewsbury | March 15, 2021       |          | Vaccine Clinic Support                  |

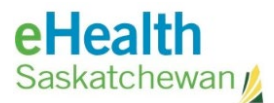

### **Printer Setup**

#### 1. Setup Instruction Guide

- a. For a brand new printer remove any packaging material following the instructions included with printer.
  - Remove orange tape and material in the paper tray.
  - Paper will also need to be added.
- b. **Connect** the power cable between the printer and an outlet:

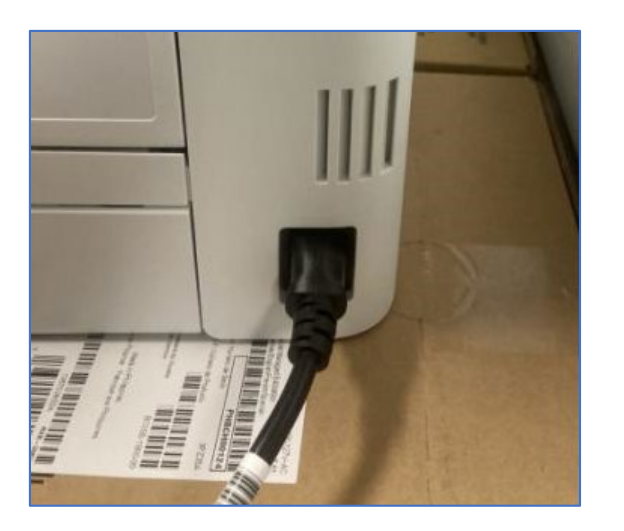

c. **Turn on the printer** from the power button on the front:

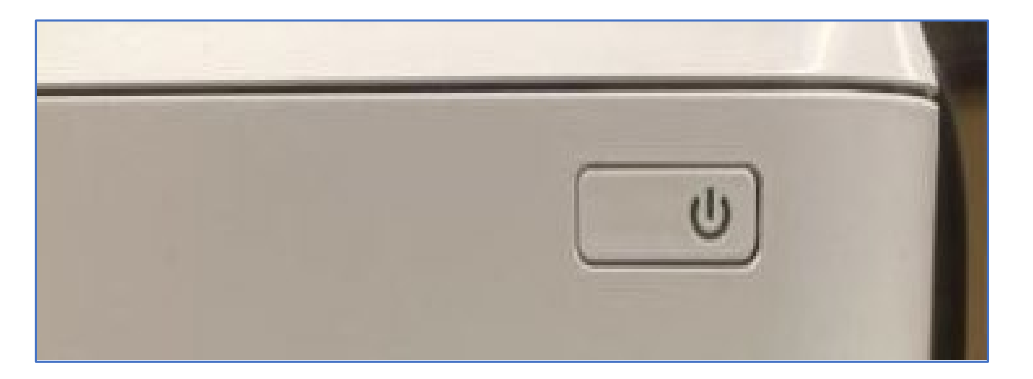

- d. If your HP printer has not been previously setup, USB will be disabled.
  - **Enable USB** through the menu on the printer.

#### Return to first page

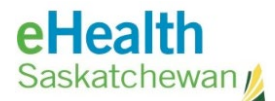

- 2. Enabling USB within Printer Console Screen
  - a. When you see the Critical Security Update on printer console screen you would click on **OK** on the keypad.

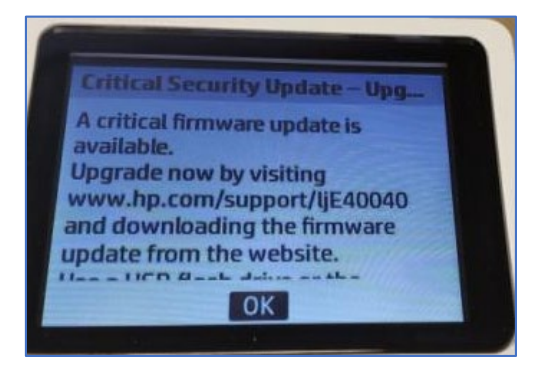

b. Push the right arrow on printer console keypad until you see this screen.

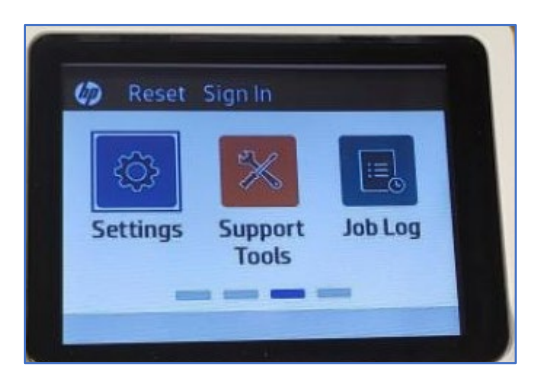

- c. Highlight Settings and push OK.
- d. Choose **General** by pushing **OK** while it is selected and you will screen below.

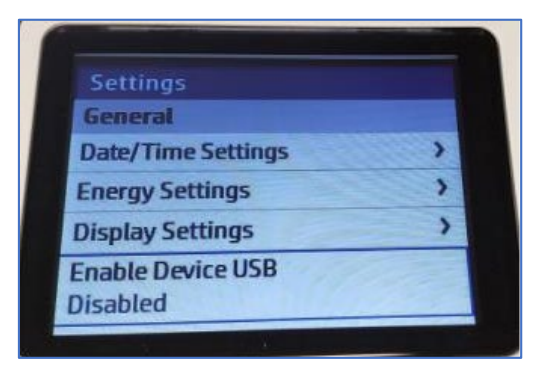

e. Navigate down to Enable Device USB Disabled and click OK.

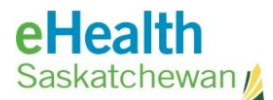

f. Use the arrow keys to select **Enabled** and push **OK**.

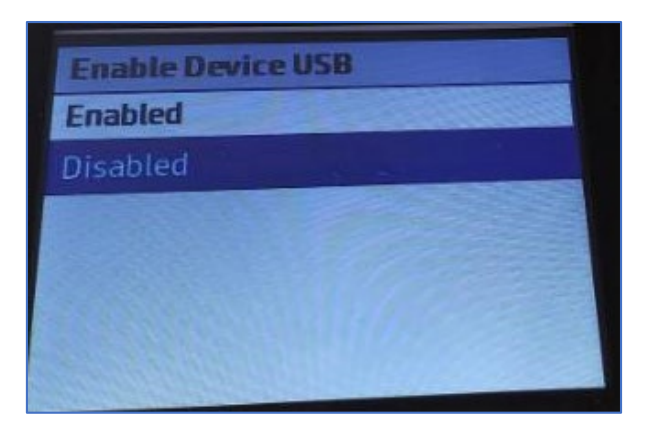

g. The screen should look as per the image below.

| Settings                     |   |  |
|------------------------------|---|--|
| General                      |   |  |
| Energy Settings              | > |  |
| Display Settings             | > |  |
| Enable Device USB<br>Enabled |   |  |
| Quiet Mode                   |   |  |
|                              |   |  |

h. Plug the square end of the USB cable into the back of the printer.

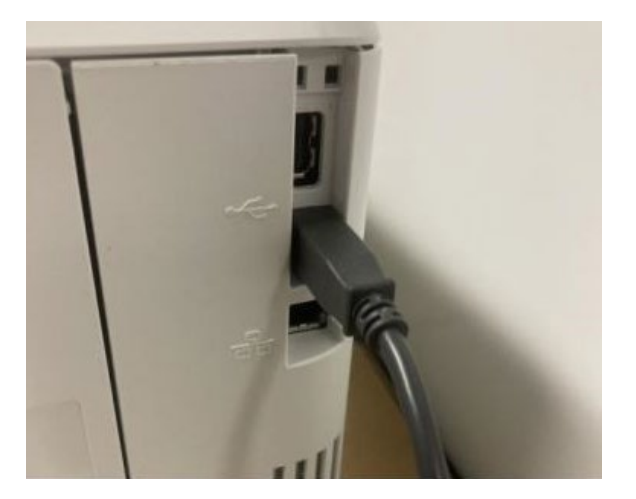

i. Make sure your laptop is powered on AND connected to the internet.

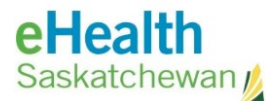

j. Plug the flat end of the USB cable into your workstation.

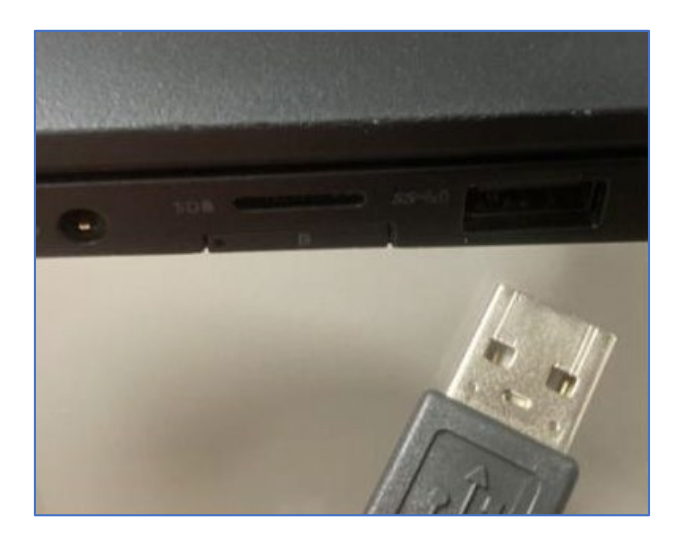

- k. Within five minutes, the printer should install automatically.
  - Click on the **Windows** lcon on the bottom left corner of your screen and manually type **printer**.

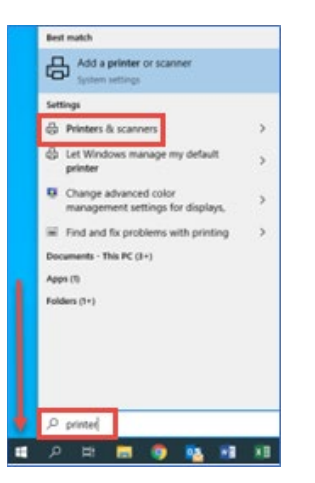

- Click on **Printers & scanners**.
- The **HP E40040 Printer** should appear in the list of printers. Try printing a test page using this printer.
- If printer name does not appear or the test print does not work, proceed to the next page.

#### Return to first page

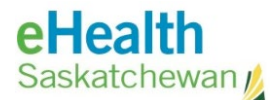

#### 3. Adding Printers and Scanners

a. Click again on the **Windows** Icon on the bottom left corner of your screen and manually type **printer**. Click **Add a printer or scanner**.

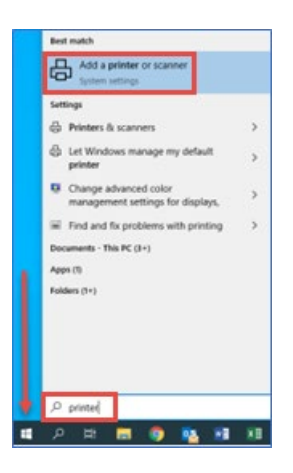

b. Windows will start searching for a printer. Click The printer that I want isn't listed.

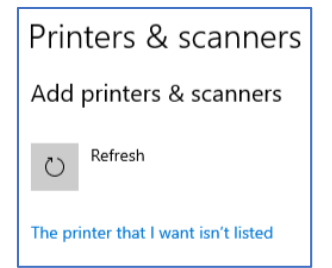

- c. In the Add Printer screen, choose Add a local printer or network printer with manual settings and click Next.
- d. Choose a Printer Port.
  - Click Existing Port and from the dropdown list choose USB001
     (Virtual Printer Port for USB)

| ~        | 🖶 Add Printer                                                                                                    |                                                                                                  |                                    |            |
|----------|----------------------------------------------------------------------------------------------------|--------------------------------------------------------------------------------------------------|------------------------------------|------------|
|          | Find a printer by other                                                                                                    | r options                                                                                        |                                    |            |
|          | O My printer is a little older.                                                                                                    | Help me find it.                                                                                 |                                    |            |
|          | <ul> <li>Find a printer in the director</li> </ul>                                                                                     | tory, based on location or feature                                                               |                                    |            |
|          | O Select a shared printer by                                                                                                    | name                                                                                             |                                    |            |
|          |                                                                                                    |                                                                                                  |                                    | Browse     |
|          | Example: \\computerna<br>http://computername/p                                                                                         | ame\printername or<br>printers/printername/.printer                                              |                                    |            |
|          | ○ Add a printer using a TCP/                                                                                                    | /IP address or hostname                                                                          |                                    |            |
|          | O Add a Bluetooth, wireless                                                                                                    | or network discoverable printer                                                                  |                                    |            |
|          | Add a local printer or network                                                                                                    | work printer with manual settings                                                                |                                    |            |
|          |                                                                                                    |                                                                                                  |                                    |            |
|          |                                                                                                    |                                                                                                  |                                    |            |
|          |                                                                                                    |                                                                                                  |                                    |            |
|          |                                                                                                    |                                                                                                  | Next                               | Cance      |
|          |                                                                                                    |                                                                                                  | Next                               | Cance      |
|          |                                                                                                    |                                                                                                  | Next                               | Cance      |
| ←        | 🖶 Add Printer                                                                                                    |                                                                                                  | Next                               | Cance      |
| ~        | H Add Printer                                                                                                    |                                                                                                  | Next                               | Cance      |
| ←        | Add Printer                                                                                                    |                                                                                                  | Next                               | Cance      |
| ÷        | Add Printer<br>Choose a printer port<br>A printer port is a type of cor<br>printer.                                                    | nnection that allows your computer                                                               | Next                               | Cance      |
| ÷        | Add Printer Choose a printer port A printer port is a type of cor printer. ③ Use an existing port:                                     | nnection that allows your computer<br>USB001 (Virtual printer port for                           | Next<br>to exchange inform<br>USB) | Cance      |
| ~        | Add Printer Choose a printer port A printer port is a type of cor printer. Use an existing port: C Create a new port:                  | nnection that allows your computer<br>USB001 (Virtual printer port for                           | Next to exchange infor             | Cance      |
| ~        | Add Printer Choose a printer port A printer port is a type of cor printer. Use an existing port: C Create a new port: Type of port:    | nnection that allows your computer<br>USB001 (Virtual printer port for<br>Adobe PDF Port Monitor | Next<br>to exchange infor          | Cance      |
| ÷        | Add Printer Choose a printer port A printer port is a type of cor printer. Use an existing port: C Create a new port: Type of port:    | nnection that allows your computer<br>USB001 (Virtual printer port for<br>Adobe PDF Port Monitor | Next<br>to exchange infor          | Cance      |
| +        | Add Printer Choose a printer port A printer port is a type of cor printer. Use an existing port: C Create a new port: Type of port:    | nnection that allows your computer<br>USB001 (Virtual printer port for<br>Adobe PDF Port Monitor | Next<br>to exchange inform<br>USB) | Cance      |
| 4        | Add Printer Choose a printer port A printer port is a type of cor printer.  Use an existing port: C Create a new port: Type of port:   | nnection that allows your computer<br>USB001 (Virtual printer port for<br>Adobe PDF Port Monitor | Next<br>to exchange inform<br>USB) | Cance      |
| ¢        | Add Printer Choose a printer port A printer port is a type of cor printer.  Use an existing port: C Create a new port: Type of port:   | nnection that allows your computer<br>USB001 (Virtual printer port for<br>Adobe PDF Port Monitor | Next<br>to exchange infor          | Cance      |
| ~        | Add Printer Choose a printer port A printer port is a type of cor printer.  Use an existing port: Create a new port Type of port:      | nnection that allows your computer<br>USB001 (Virtual printer port for<br>Adobe PDF Port Monitor | v to exchange inform               | Cance      |
| <i>←</i> | Add Printer  Choose a printer port  A printer port is a type of cor printer.  Use an existing port:  Create a new port:  Type of port: | nnection that allows your computer<br>USB001 (Virtual printer port for<br>Adobe PDF Port Monitor | Vext<br>to exchange inform         | mation wit |

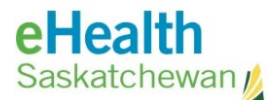

- e. Install the Printer Driver.
  - Choose HP from Manufacturer and choose HP LaserJet (E40040 PCL-6(V4)).
  - o Click Next.

| Choose your printer fro    | m the list. Click Windo | ws Update to see more | models    |
|----------------------------|-------------------------|-----------------------|-----------|
| To install the driver from | an installation CD, di  | de Have Disk.         |           |
|                            |                         |                       |           |
|                            |                         |                       |           |
| Manufacturar               | Printers                |                       |           |
| Generic                    | HP Lasedet E4           | 10040 PCL-6 (N4)      |           |
| hp                         | -                       |                       |           |
| Learnark                   |                         |                       |           |
| Microsoft                  |                         |                       |           |
| Ricoh                      |                         |                       |           |
| Ricch                      | -                       |                       |           |
| Ricch                      |                         | Windows Update        | Have Disk |

- f. Select Which version of the drive to you want to use?
  - Select Use the driver that is currently installed (recommended).
  - o Click Next.

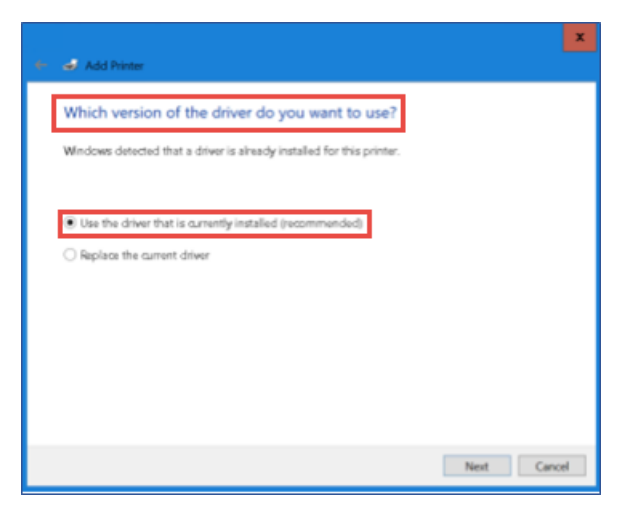

g. **Printer Name** – Leave this as default and click **Next**.

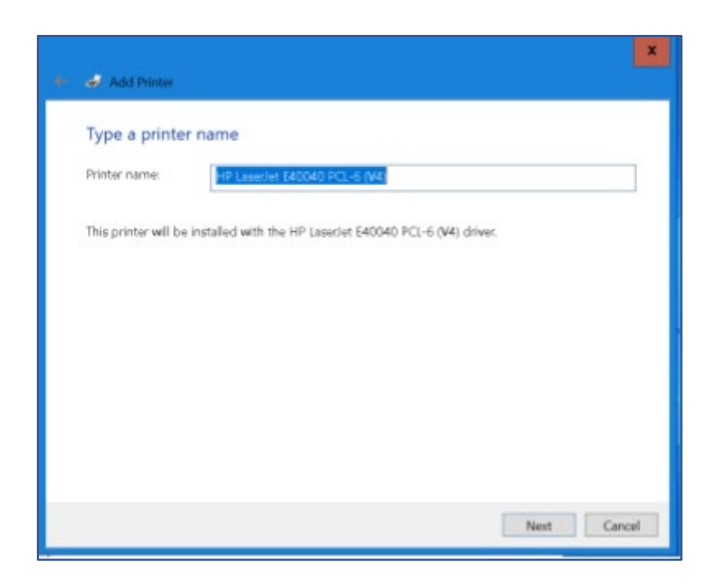

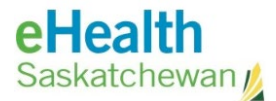

- h. The printer driver will install. Once complete click **Next**.
- i. From **Printer** Sharing select **Do not share this printer** and then click **Next**.

| ted nam |
|---------|
|         |
|         |
|         |
|         |
|         |
|         |
|         |

j. You've successfully added HP LaserJet E40040 PCL-6 (v4) will appear. Click on Print a Test Page

or just click **Finish**.

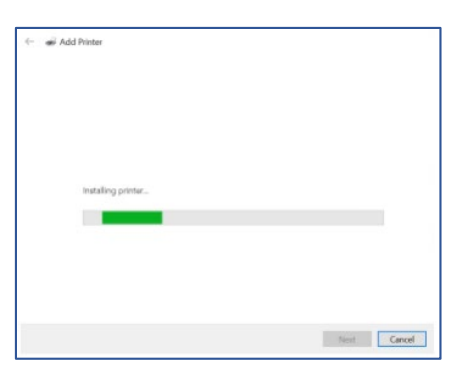

| £ | and Add Printer                                                                                                    |  |
|---|----------------------------------------------------------------------------------------------------|--|
|   | You've successfully added HP LaserJet E40040 PCL-6 (V4)                                                                    |  |
|   | To check if your printer is working properly, or to see troubleshooting information for the printer,<br>print a test page. |  |
|   | <u>Brint a test page</u>                                                                                                   |  |
|   |                                                                                                    |  |
|   |                                                                                                    |  |
|   |                                                                                                    |  |
|   |                                                                                                    |  |
|   |                                                                                                    |  |
|   |                                                                                                    |  |

k. Test Page Printer – Click close to this window if you printed a test page and then click **Finish**, to complete setup.

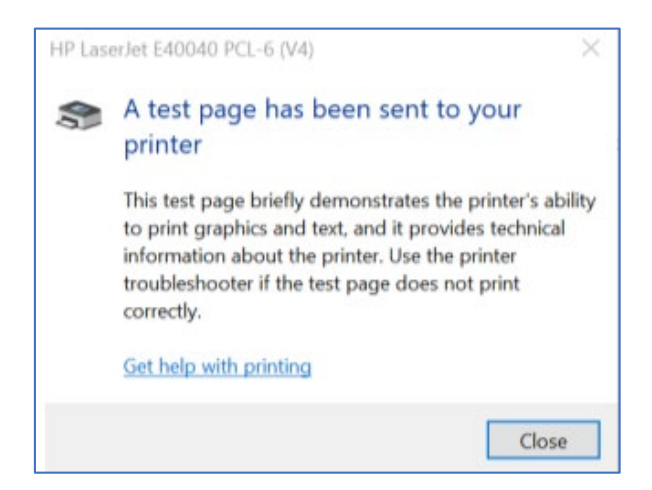

#### Return to first page